# Φύλλο εργασίας

# Δημιουργία φορμών στα googleDocs

Οι φόρμες μπορούν να χρησιμοποιηθούν για να δημιουργήσουμε ερωτηματολόγια τα οποία μπορούν να εκτυπωθούν ή –ακόμα καλύτερα- να συμπληρωθούν ηλεκτρονικά.

Οι απαντήσεις των υποβληθέντων ερωτηματολογίων συγκεντρώνονται σε λογιστικό φύλλο και τα στατιστικά στοιχεία εξάγονται αυτόματα. Εάν δε, πρόκειται για τεστ, υπάρχει πρόσθετη λειτουργία (add-on Flubaroo) για την αυτόματη αξιολόγησή του.

Ακολουθώντας τα παρακάτω βήματα, δημιουργήστε **ερωτηματολόγιο με 6 ερωτήσεις διαφορετικού τύπου και θέμα της επιλογής σας**.

## Δραστηριότητα1 (Δημιουργία της φόρμας (ερωτηματολογίου))

- 1. Μεταβαίνουμε στον ιστότοπο http://docs.google.com/forms
- 2. Συνδεόμαστε με τα στοιχεία του google λογαριασμού μας και εμφανίζονται τα παρακάτω:

| Untitled form<br>File Edit View Insert Responses (0) Tools Add-ons | Help              | assilia<br>Send |
|--------------------------------------------------------------------|-------------------|-----------------|
| 🖛 🔿 Edit questions Change theme 🕃 View responses                   | S View live form  |                 |
| Cdit questions Change theme                                        |                   |                 |
| Done Add item                                                      | Required question |                 |

Το περιβάλλον είναι στα αγγλικά, αλλά ... είναι ευκολάκι για μας. Σωστά;

- 3. Στην καρτέλα FormSettings ελέγξτε τις επιλογές που έχετε και ενεργοποιήστε κάποια αν το επιθυμείτε.
- 4. Στη θυρίδα Untitled form δώστε το όνομα του ερωτηματολογίου (π.χ. Γεωγραφία, Μουσική)
- 5. Στη θυρίδα Form Description πληκτρολογήστε προαιρετικά μια μικρή περιγραφή.

Τώρα, ήρθε η ώρα να προσθέσουμε μία μία τις ερωτήσεις του ερωτηματολογίου.

- 6. Συμπληρώστε την ερώτηση στη θυρίδα Question Text και προαιρετικά το HelpText.
- 7. Από το Question type διαλέξτε τον τύπο της ερώτησης:
  - a. Text (μικρό κείμενο)
  - b. Paragraph text (μεγάλο κείμενο)

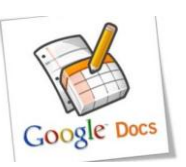

- c. Multiple choice (πολλαπλών επιλογών)
- d. Checkbox (ενεργοποίηση πολλών επιλογών)
- e. Choose from a list (λίστα επιλογών)
- f. Scale (Κλίμακα)
- g. Grid (Αντιστοίχιση)
- 8. Αν θέλετε να απαντηθεί οπωσδήποτε η ερώτηση, ενεργοποιήστε την επιλογή Required question.

Μπορώ να ζητήσω Όνομα, Επώνυμο, email κ.τ.λ. από εκείνον που υποβάλλει το ερωτηματολόγιο;

 Για να προσθέσετε επόμενη ερώτηση πατάτε το Add Item και επιλέγετε τον τύπο της επόμενης ερώτησης.

Όταν ολοκληρώσετε το ερωτηματολόγιό σας, πατήστε το Done.

- 10. Από την καρτέλα Confirmation Page κάντε προαιρετικά τις τελευταίες ρυθμίσεις και πατήστε το Send.
- 11. Ενεργοποιήστε την επιλογή **Short Url** (σύντομη διεύθυνση). Πλέον, η φόρμα σας θα διατίθεται σε αυτό το url προς συμπλήρωση. Πατήστε **Send**.
- 12. Στο επόμενο παράθυρο διαλόγου επιλέξτε όνομα για το λογιστικό φύλλο, μέσα στο οποίο θα καταχωρούνται αυτόματα οι απαντήσεις καθώς θα υποβάλλονται και πατήστε **Create**.

| Choose response destination                                                                                          |                            | × |
|----------------------------------------------------------------------------------------------------|----------------------------|---|
| <ul> <li>New spreadsheet</li> <li>Untitled form (Responses)</li> <li>New sheet in an existing spreadsheet</li> </ul> | FORM RESPONSES SPREADSHEET |   |
| ✓ Always create a new spreadsheet ?                                                                                  |                            |   |
| Create Keep responses only in Forms                                                                                  | Learn More                 |   |

### Δραστηριότητα 2 (Υποβολή ερωτηματολογίου)

 Στείλτε email σε 3 ομάδες συμμαθητών σας περιλαμβάνοντας το url του ερωτηματολογίου σας, ζητώντας τους να σας το υποβάλλουν.

### Δραστηριότητα 3 (Καταγραφή απαντήσεων)

Στο excel αρχείο που δημιουργήθηκε αυτόματα εισέρχονται οι απαντήσεις του ερωτηματολογίου καθώς αυτά υποβάλλονται. Το excel αρχείο είναι αποθηκευμένο στο GoogleDrive<sup>1</sup> σας.

1. Από το μενού **Responses** μπορείτε να δείτε τις απαντήσεις σε λογιστικό φύλλο επιλέγοντας **View Responses**, ή να δείτε τα στατιστικά αποτελέσματα επιλέγοντας **Summary of Responses**.

<sup>&</sup>lt;sup>1</sup> Το Google Drive είναι αντίστοιχο του DropBox και δημιουργείται αυτόματα όταν φτιάχνετε λογαριασμό στη google.